AOpen's AX5TCマザーボードをお買い上げ頂き、誠にありがとうございます。当ガイドは、マザーボードのシ ステムへのインストール方法を説明します。以下の図は、マザーボード上のジャンパー及びコネクタの位置を表 します。:

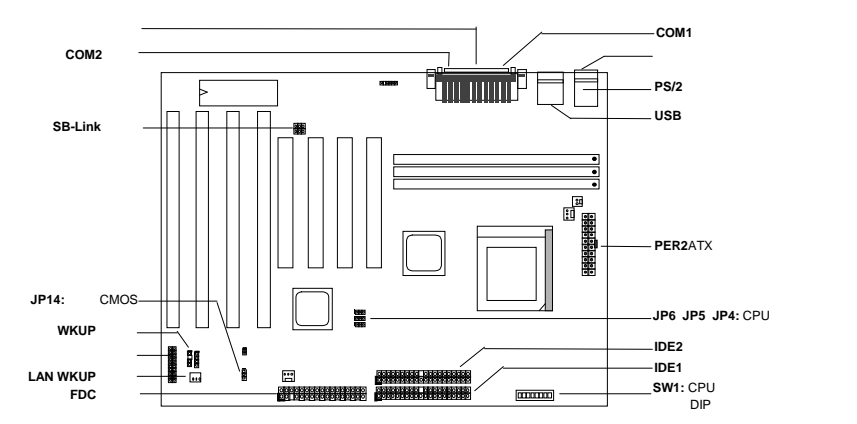

AX5TCには以下のような特別機能がたくさん用意されています:

フル範囲CPUコア電圧 このマザーボードは1.3Vから3.5VのCPUコア電圧に対応しています。

ハードドライブへのサスペンド この機能は、作業中のファイルをハードディスクに保存し、すぐに作業を再開 します。

ゼロ電圧モデムウェイクアップ システムを完全にオフにした状態で、ファックス受信や電話等により完全にコ ンピュータを呼び起こすことができる機能です。

過電流保護 CPU Vコア 電流超過保護は、事故的に発生するショートを防止します。

CPU高温保護 CPUの温度が定められた温度よりも高くなると警告します。

**CPU**ファン監視機能 システムはCPUファンの機能不全に対し、CPUのオーバーヒートを防ぐよう警告します。

システム電圧監視機能 この機能は、システムで使用されている電圧を常に関しします。

スイッチング・レギュレータ より高効率なCPU用のスイッチング・レギュレータです。 75/83.3Mhz外部クロック AX5TCは、75/83.3Mhz外部クロックをサポートしています。この機能を利用すると きは、注意してください。

**PCI**サウンドカードコネクタ クリエーティブコンパチブルPCIサウンドカードをお持ちの場合は、カードをこの コネクタに接続して下さい。

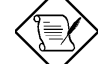

注意: このクイックインストールガイドは参考のために提供されるものです。更に詳しくは、ユ ーザーズマニュアルをご覧ください。

#### **CPU**コア電圧の設定

SW1のスイッチ4~8はCPUコア電圧を選択します

| <ul> <li>V ⊐ア</li> <li>3.52∨</li> <li>3.45∨</li> <li>3.2∨</li> <li>2.9∨</li> <li>2.8∨</li> <li>2.8∨</li> </ul> | S4<br>ON<br>OFF<br>OFF<br>ON<br>OFF | S5<br>ON<br>OFF<br>OFF<br>OFF | S6<br>ON<br>ON<br>OFF<br>OFF | S7<br>ON<br>ON<br>ON<br>ON | S8<br>OFF<br>OFF<br>OFF<br>OFF | CPU<br>6x86/K5<br>P54C/IDT C6<br>K6-233<br>K6-166/200またはM2<br>P55C |
|----------------------------------------------------------------------------------------------------|-------------------------------------|-------------------------------|------------------------------|----------------------------|--------------------------------|--------------------------------------------------------------------|
| 2.2V                                                                                                    | OFF                                 | ON                            | OFF                          | OFF                        | OFF                            | K6-266/300                                                         |

~21~

## CPU周波数の設定

SW1のスイッチ1~3はCPUコア電圧を選択します。

|            | S1  | S  |
|------------|-----|----|
|            | OFF | OF |
|            | ON  | OF |
|            | ON  | 0  |
|            | OFF | 0  |
| $\sim$     | ON  | OF |
| <u> </u>   | ON  | 0  |
| $\bigcirc$ | OFF | 0  |

:2 **S**3 CPU周波数比率 FF OFF 1.5x (3.5x) FF OFF 2x N OFF 2.5x (1.75x) N FF OFF 3x ON 4x N ON 4.5x ON N 5x

## <u>CPUファンの接続</u>

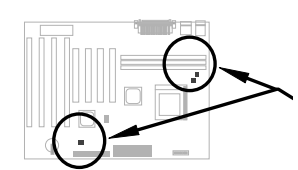

ファンケーブルを、ファンのタイプに合わせて2-ピンのFAN1、または 3-ピンのFAN2に接続して下さい。FAN3はハウジングファン用にリザー ブすることができます。ファン監視機能は3-ピンのファンで起動しま す。これは、3-ピンにはSENSEと呼ばれる特別なピンが付いており、フ ァンに信号を送る役目を果たすからです。

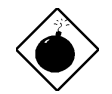

警告: *PP/MT-233*または*AMD K6-200/233*には大き目のファンをご利用下さい。適切な*CPU*ファンの選択は、*AOpen*のウェブサイト(*http://www.aopen.com.tw*)をご覧ください。

## システムメモリのインストール

DIMMタイプはEDO(拡張データアウト)及び SDRAM(同時DRAM)をサポートしています。 このボードは3つの168ピンDIMMソケット(デ ュアル・イン・ライン メモリモジュール)があ りますので、合計256MBのシステムメモリをイ ンストールすることができます。

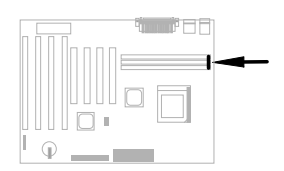

## Intel PIIX4チップセットとSeagate HDDのコンパチビリティ

古いSeagate HDDで、Ultra DMAのないものの中には、3.3V PIIX4チップセット(Intel 440LX及び430TX)との対応に問題が生じるものがあります。新しいUltra DMAにはこの様な問題はありません。

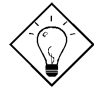

ヒント:ラベルとダンパー("3.3V & 5V Interface Compatible"というラベルの表面にある文字) の間のカバーに緑色のラベルがあったら、このHDDはPILX4のテストがなされており、使用 可能という意味です。

### フロントパネルケーブルの接続

パワーLED、キーロック、スピーカーを取り 付け、スイッチコネクタを各ピンにリセット して下さい。

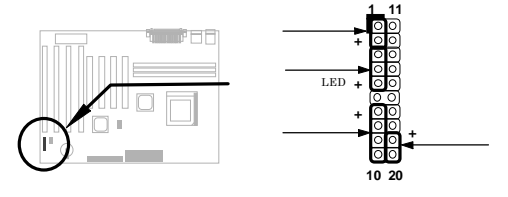

#### BIOS設定の初期値を呼び出す

BIOS設定モードに入るには、POST(パワーオン自己診断)の途中でした を押して下さい。 "Load Setup Defaults"を選択することをお勧めします。システムの部品(CPU、DRAM、HDD等)がターボ設定に十分に対応できることが確かな場合を除き、"Load Turbo Defaults"は選択しないで下さい。更に詳しい情報については、ユーザーズマニュアルのBIOSに関する項目をご覧ください。

## WIND95で"?"マークをなくすには

Intelは、 "ACPI"、"USB" 及び"Ultra DMA/33"の最新版と共に430TXまたは440LXチップセットを紹介して います。これらのデバイスは非常に新しいため、1995年8月発売のWin95ではサポートしていません。この 問題を解決するために、AOpenソはAOchip.exeというユーティリティを開発しました。このユーティリテ ィは、同封されているCDか、または私たちのウェブサイトで入手することができます。大変使いやすく、 AOpenのマザーボードだけに使用が限られていないので、全てのTX/LXメインボートとの併用が可能です。 このユーティリティを使用するには、aochip.exeディレクトリを実行して下さい。

### Ultra DMA/33ドライバのインストール

このドライバは、同封されたCDか、私たちのウェブサイドで入手することができます。また、このプログ ラムをインストールするためにsetup.exeを実行して下さい。インストールが終わったら、デバイスマネー ジャに以下が現れます。

-ハードディスクコントローラ Intel 82371AB PCIバスマスターコントローラ プライマリバスマスターIDEコントローラ セコンドリバスマスターIDEコントローラ

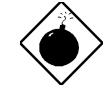

警告:このドライバをインストー ルすると、ハードディスクへの一 時停止に失敗することがありま す。

#### PCIサウンドカードコネクタ

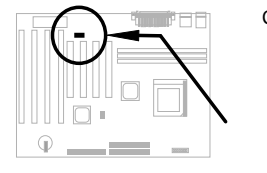

CreativeコンパチブルのPCIサウンドカードに接続するために、SB-LINKコネ クタを使用しています。CreativeコンパチブルのPCIサウンドカードをお持 ちの場合は、DOS環境における対応のために、カードをこのカードに接続し て下さい。

### <u>ゼロ電圧モデムウェイクアップ</u>

ATXソフトパワーOn/Offと併用することで、システムを完全にシャットダウンし、データ通信の呼び出し時 などに自動的にシステムをスタートさせることができます。この新しいモデムウェイクアップ機能は、外部 接続のモデムだけでなく、内蔵モデムにも活用することができます。 AX5TC及びMP56内部モデムカード は、特別な回路を使ってモデムカードが電源なしでも作動するように設計されています。モデムウェイクア ップ機能について、更に詳しくは、ユーザーズマニュアルをご覧ください。

#### CPU温度保護

CPUの温度が定められた値よりも高くなると、CPUの速度は自動的に遅くなり、PCスピーカーが音を発します。この機能に対応するために、AOpenソフトウェアチームは、ハードウェア監視ユーティリティを開発しました。このユーティリティは、CPUの温度と電圧の監視を行います。このプログラムは、同封されたCDか、または私たちのウェブページで入手することができます。

### <u>ハードデイスクのサスペンド</u>機能

オプション 1: /fileスイッチを使用(FAT16ファイルシステム応用):

以下のコマンドを使い、ハードディスクヘー時停止する時に、システム状況とメモリイメージを保存しま すので、ハードディスクの中のルートディレクトリに隠しファイルを作成して下さい。

C:>AOZVHDD /c /file

隠しファイルを作成するために分なHDDスペースがあることを確認して下さい。 システムメモリが32MB で、VGAメモリが4MBの場合、少なくとも36MB(32MB+4MB)の連続ハードディスクスペースが必要とな りあます。AOZVHDDがHDDスペースの作成に失敗した場合、MS-DOSやWin95と共に提供されている "DEFRAG"ユーティリティ、または"Disk Defragmenter"を使い、HDDスペースを調整して下さい。

オプション2: /partiton スイッチを使用(FAT16/FAT32ファイルシステム応用):

ハードドライブへ一時停止のために、別のパティションを作成するには、使用可能なパティションが必要 です。メモリ拡張のために十分なパティションスペースを残しておいて下さい。例えば、システムメモリ が32MBで、VGAメモリが4MBで、今後システムメモリを64MBまでアップグレードしたい場合、ディスク ユーティリティ(fdisk等)を使い、68MB(64MB+4MB)のスペースを確保しておいて下さい。次に、以下のコ マンドを使って一時停止パティションを作成して下さい。

C:>AOZVHDD /c /partition

余分なパティションスペースがなく、データを消去したくない場合は、パティション方法を使用しないで ください。詳しくはユーザーズマニュアルをご覧ください。

## <u>システムBIOSの更新方法</u>

BIOSをアップグレードするには、以下の手順で行って下さい。

- 1. AOpenのウェブサイトから新しいBIOSバイナリファイルを入手して下さい。例えば、AX5TC120.BIN 等です。
- メモリハンドラー(EMM386等)やデバイスドライバをロードせずに、フロッピーディスクからシステム を起動させて下さい。
- 3. A:¥> AOFLASH AX5TC120.BINを実行して下さい。
- 新しいBIOSコードを呼び出すと、ユーティリティは本来のBIOSコードをHDDかフロッピーに保存する ように警告します。"Y"を押し、"BIOS.OLD"として保存して下さい。
- 5. 古いBIOSを保存したら、"Y"を押してBIOSを置き換えて下さい。
- 6. "FLASHING"の際には、コンピュータの電源を切らないで下さい。
- 7. "FLASHING"の後に電源を切り、コンピュータを再起動させて下さい。
- 8. POSTの際に"DEL"キーを押して、BIOSセットアップにアクセスしてください。
- 9. "BIOS SETUP DEFAULT"を呼び出し、その他の項目を同じように設定し直して下さい。
- 10. 変更を保存し、BIOSセットアップ終了してください。

詳しくは、ユーザーズマニュアルの"BIOSフラッシュユーティリティ"に関する項目をご覧ください。